## Directions for Accessing Units of Study and Other Curriculum in AIMS

First you will need to login to AIMS:

## http://aims.schoolnet.com/

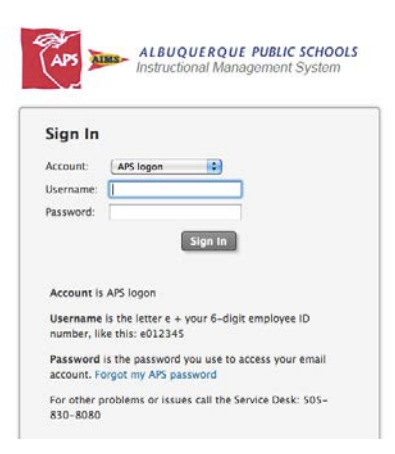

**Username** is the letter e + your 6 digit employee ID number. Example: e012235 **Password** is the password you use to access your email account.

After you login, point your mouse to the Classrooms tab. This will appear in the blue band at the top of the page. Next, click on the folder on the right called Instructional Materials.

| •    | School & District Data<br>Reports & Indicators    | Classrooms<br>Rosters, Reports, Planners | Educator Development<br>Goals, Performance, PD        |                                                       |                                                       |                                                                              |
|------|---------------------------------------------------|------------------------------------------|-------------------------------------------------------|-------------------------------------------------------|-------------------------------------------------------|------------------------------------------------------------------------------|
|      |                                                   | 23                                       |                                                       |                                                       |                                                       | See What's New in Schoolnet                                                  |
| S    | Student Performance<br>Analyze by test, standard, | Student Groups<br>For differentiated     | Lesson Planne<br>Schedule lessons,                    | units Materia                                         | ional<br>Is                                           |                                                                              |
| S    | ection and skill                                  | Instruction                              | and materials                                         | Find stand<br>curriculur<br>resources                 | dards,<br>n, courses and<br>D                         | ashboard                                                                     |
|      |                                                   |                                          |                                                       | Curricul<br>Create an<br>curriculur<br>units and      | d edit<br>n, curricular<br>other                      |                                                                              |
|      |                                                   | <u>.</u>                                 |                                                       | instructio                                            | nal materials                                         | Chronic Tardiness                                                            |
| 1 2  | 3                                                 |                                          | No KPI data available for<br>this school at this time | No KPI data available for<br>this school at this time | No KPI data available for<br>this school at this time | % enroited students<br>No KPI data available for<br>this school at this time |
| AIMS | SCHOOLNET RESOURC                                 | ES d                                     | S R                                                   |                                                       |                                                       |                                                                              |

Use the drop down menu next to Find and choose Curriculum.

| Instructional I            | Materials           |                |   |        |                    | ?  |
|----------------------------|---------------------|----------------|---|--------|--------------------|----|
| Go to My Materials         | A Pending Materials |                |   |        | Create Lesson Plan | Go |
| Select Materials           | •                   | Select a Grade | • |        |                    |    |
| Find Curriculum<br>Courses | Туре Кеуwo          | ord(s)         |   | Search |                    |    |
| /                          |                     |                |   |        |                    |    |

Go to Select a Grade. Use the drop down menu to choose a grade.

| Select a Subject 👻         | Select a Grade 👻 🔻                                  |
|----------------------------|-----------------------------------------------------|
| Find Curriculum Curriculum | O     O       PK     Search       K     First Grade |
| oday's Suggested Materials | Second Grade                                        |

Go to Select a Subject. Choose Language Arts for ELA grades 4-12. Choose Mathematics for grades 4-12.

| Ir | So to My Materials                                                                                                    | als                                                                      |   |        | Create Lesson Plan ; Go                       |
|----|----------------------------------------------------------------------------------------------------|--------------------------------------------------------------------------|---|--------|-----------------------------------------------|
| /  | Select a Subject<br>Select All)<br>AZL Math<br>Industrial/Technology Education<br>Social Sciences and History<br>Arts: Dance<br>Arts: Music<br>Arts: Theatre<br>Arts: Visual Arts<br>Career Readiness<br>English Language Development<br>Health Education | <ul> <li>Fourth Grade</li> <li>vord(s)</li> <li>Expansion and</li> </ul> | - | Search | 0 recommendations<br>Save<br>Save<br>Schedule |

Press the search button to locate the Curriculum.

All curriculum for ELA will be named ELA then the grade level. For example ELA6. All curriculum for Math will be named Math then the grade level. For example Math6 or it will be named by subject title: Algebra, Geometry, Algebra 2.

Click on the correct title.

| TITLE           | GRADE RANGE  | SUBJECT       | COURSE COUNT |
|-----------------|--------------|---------------|--------------|
| ELA4            | Fourth Grade | Language Arts | 0            |
| Language Arts 4 | Fourth Grade | Language Arts | 0            |

Below you will see the Curriculum **Overview** tab. Here you will find important documents about the curriculum for the grade. You will want to click on and download important documents under **Assessments and Resources** 

**Download or save these documents for ELA:** ELA Introduction to Units of Study, Big Picture, Scope and Sequence, and Year at A Glance.

**Download or save these documents for Math:** Math Intro to Units of Study, Year at A Glance, and Scope and Sequence

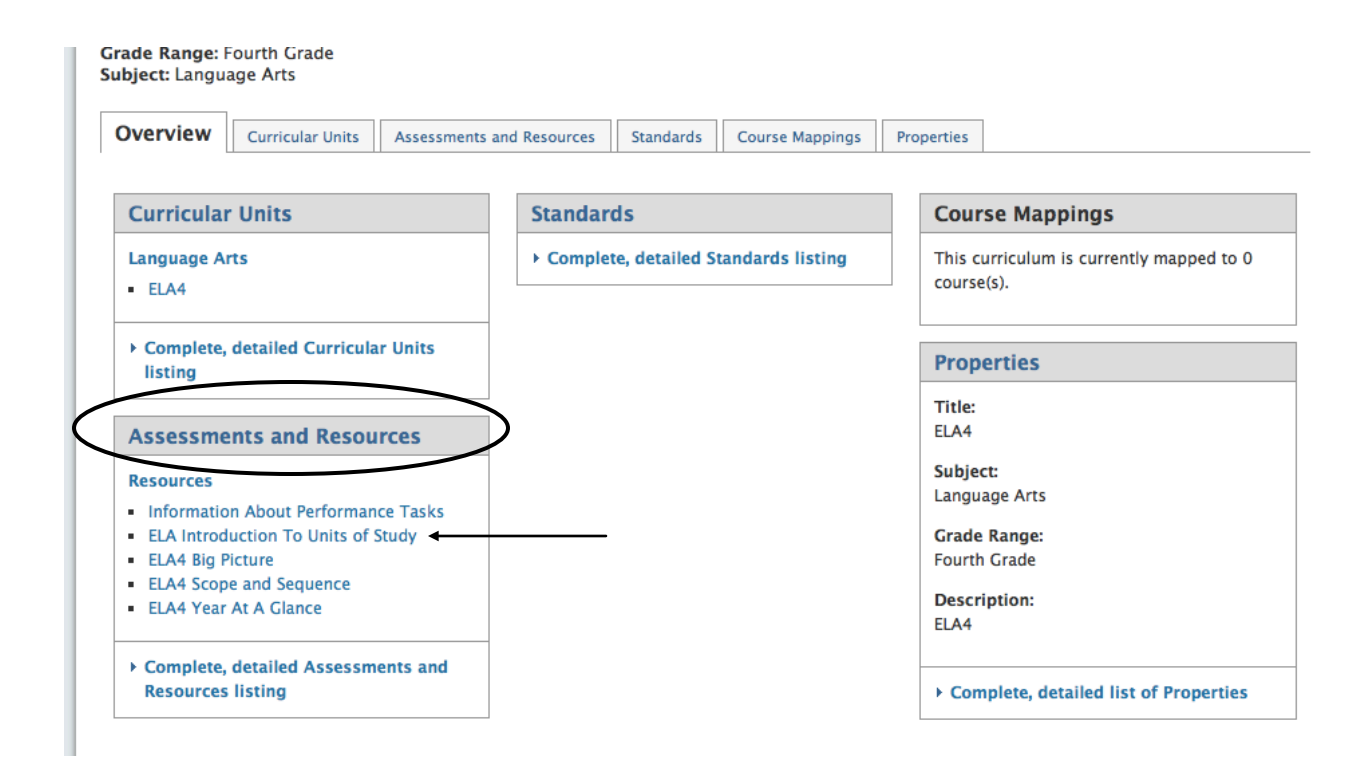

After you click on a resource, you will be need to click on the link:

http://rda.aps.edu/RDA/CurriculumDocs... to download or print that resource. The resource will load in a new browser tab or window. You may need to close or switch back to your active AIMS tab or window when finished viewing/printing the resource.

| ELA Introduction To Units of Study                             | Be the first to recommend |
|----------------------------------------------------------------|---------------------------|
| anguage Arts, Fourth Grade-Twelfth Grade                       | Save                      |
| Publisher: Albuquerque Public Schools                          | Сору                      |
| ELA Introduction To Units of Study                             | 🔿 View Related            |
| Format: Book                                                   | T Create PDF              |
| View Additional Properties                                     |                           |
| Content                                                        |                           |
| The content of this resource is located on an external website | e.                        |
| Click the link below to view the resource content:             |                           |
|                                                                | Units of Study pdf        |

Click back to previous page.

To access the Units of Study, you will need to click on the tab **Curricular Units**. You will see a list of all the Units of Study for the grade. Click on a Unit of Study.

| view Curricular Units | Assessments and Resources | Standards | Course Mappings | Properties |                   |
|-----------------------|---------------------------|-----------|-----------------|------------|-------------------|
|                       |                           |           |                 |            |                   |
| 4                     |                           |           |                 |            | Subject: Language |
| Instructional Unit    |                           |           | Du              | ration     |                   |
| ELA4 UofS T1-U1       |                           |           | 20              | days       |                   |
| ELA4 UofS T1-U2       |                           |           | 15              | days       |                   |
| ELA4 UofS T1-U3       |                           |           | 15              | days       |                   |
| ELA4 UofS T1-U4       |                           |           | 20              | days       |                   |
| ELA4 UofS T2-U5       |                           |           | 20              | days       |                   |
| ELA4 UofS T2-U6       |                           |           | 10              | days       |                   |
| ELA4 UofS T2-U7       |                           |           | 15              | days       |                   |
| ELA4 UofS T3-U10      |                           |           | 15              | days       |                   |
| ELA4 UofS T3-U8       |                           |           | 15              | days       |                   |
| ELA4 UofS T3-U9       |                           |           | 15              | days       |                   |

The Unit of Study will open in AIMS. Scroll down to the very bottom of the page.

| U ELA<br>Lang<br>Publ<br>ELA4<br>Dura<br>Vie | A4 UofS T1-U3<br>guage Arts, Fourth C<br>llsher: Albuquerque Put<br>4 UofS T1-U3<br>ation: 15 Day:<br>iew Additional Propertie: | irade<br>Jlic Schools                              | <ul> <li>Be the</li> <li>Save</li> <li>Copy</li> <li>View I</li> <li>Create</li> <li>Sched</li> </ul> | first to recommend<br>kelated<br>PDF<br>ule |  |
|----------------------------------------------|----------------------------------------------------------------------------------------------------|----------------------------------------------------|----------------------------------------------------------------------------------------------------|---------------------------------------------|--|
| Cor                                          | ntent<br>uquerque Public Sc                                                                                                    | hools                                              |                                                                                                    |                                             |  |
|                                              | Grade: 4 Units of Stud<br>Trimester: 1<br>English Language                                                                      |                                                    | / Unit: 3<br>Arts                                                                                     |                                             |  |
|                                              | Grade: 4                                                                                                    | Units of Study<br>Trimester: 1<br>English Language | Arts                                                                                                  | Unit: 3                                     |  |

After you scroll down to the bottom of the page, you will see Linked Materials. Assessment(s) link will take you to the Performance Tasks. Resource(s) link will take you to the Units of Study.

Click on **Resource(s)**. Use the <u>http:/rda.aps.edu/RDA/CurriculumDocs</u>... link to open the document as a PDF.

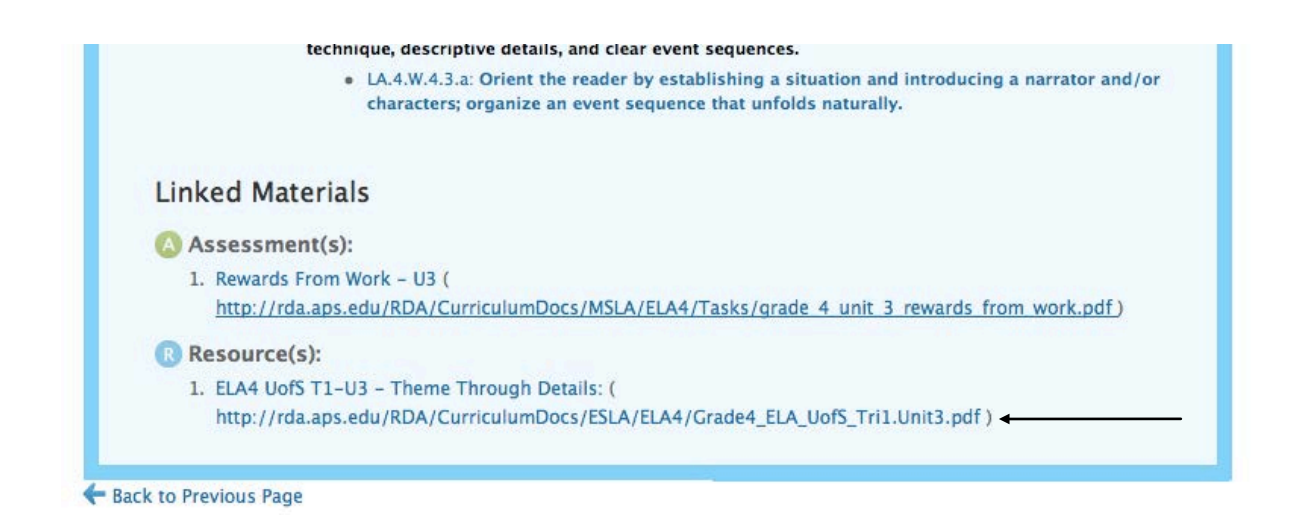

This is what you will see. You may print this document or save it to your desk top.

| Grade: 4  | Units of Study<br>Trimester 1<br>English Language Arts        | Unit 1      |
|-----------|---------------------------------------------------------------|-------------|
| Number of | Literary Text Elements<br>Instructional Days: 20 Days (1Day=9 | 90 minutes) |
|           |                                                               |             |

**Overview** Students read a variety of narrative texts, short stories, poetry, plays, or novels, and will describe with depth the story elements of character, setting, and events. Students use multiple strategies to comprehend the meanings of words and phrases found within narratives. Students write both short (a paragraph) and extended (3/4-1 page) responses to specific questions about the text. In writing and in discussion, students form opinions about characters, settings or events and use details from the text to support their existing. Additionally, students write paratives with explanations about the text of the support their existing. Close the file. Then, click on the link for **Assessment(s)**: Use the <u>http:/rda.aps.edu/RDA/CurriculumDocs</u>... link to open the document as a PDF.

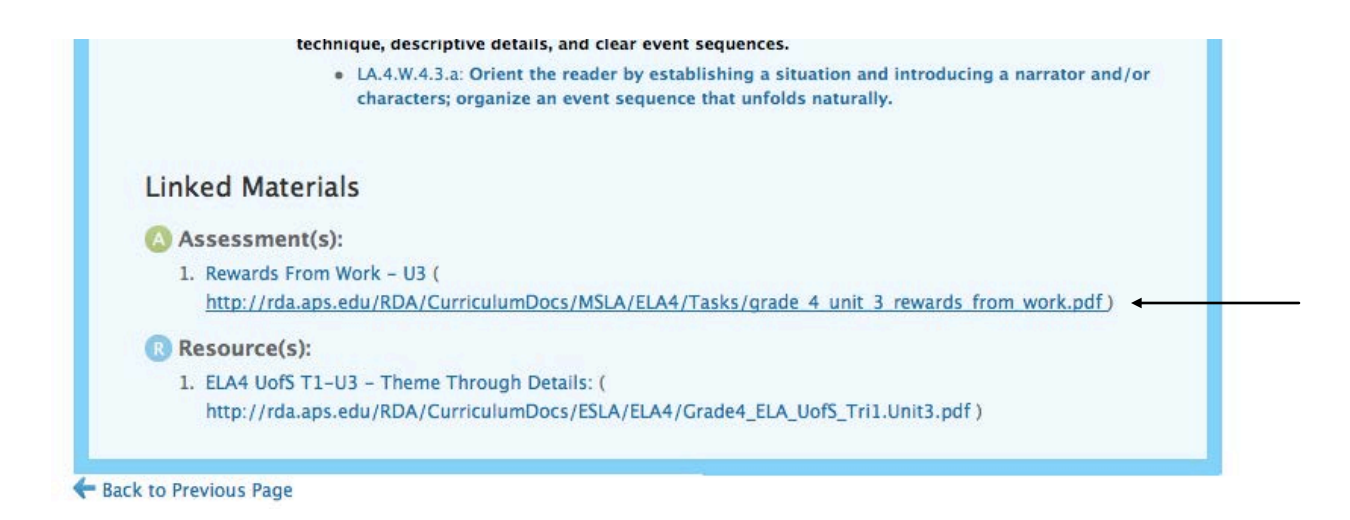

This is what you will see. You may print this document or save it to your desk top.

| 000                             |                          | Ins                      | tructional Unit – Schooln | et                       |                       |                            |
|---------------------------------|--------------------------|--------------------------|---------------------------|--------------------------|-----------------------|----------------------------|
| 00                              | http://rda.aps./         | edu/RDA/CurriculumDoc    | s/MSLA/ELA4/Tasks/gra     | ide_4_unit_3_rewards_fro | m_work.pdf            |                            |
| + Anttp://rda.aps.edu/RDA       | A/CurriculumDocs/MSLA/EL | A4/Tasks/grade_4_unit_3_ | rewards_from_work.pdf     | ¢ (9. 00                 | ogle                  |                            |
| C III Emile Berlining Industry  | Favorite BooSchools.org  | Sorry, Wrona Suspense    | Sorry, Wrona Suspense     | Pippi LongsB - YouTube   | New York St   EngageN | f Inanimate Al the Project |
| http://rda.aps.edu/RDA/Curricul |                          | Orada 4                  |                           | a Taak                   |                       |                            |
|                                 |                          | Grade 4 H                | erformanc                 | e lask                   |                       |                            |
|                                 |                          | Literar                  | y Analysis                | Task                     |                       |                            |
|                                 |                          |                          | Unit 3                    |                          |                       |                            |
|                                 |                          |                          | •••••                     |                          |                       |                            |
|                                 |                          |                          |                           |                          |                       |                            |
| Title: Rewa                     | ards From Wo             | ork                      |                           |                          |                       |                            |
|                                 |                          |                          |                           |                          |                       |                            |
|                                 |                          |                          |                           |                          |                       |                            |
|                                 |                          |                          |                           |                          |                       |                            |
|                                 |                          |                          |                           |                          |                       |                            |
| Part 1                          |                          |                          |                           |                          |                       |                            |
|                                 |                          |                          |                           |                          |                       |                            |
| In "Ahmed,                      | the Boab's So            | on," the story of        | demonstrates              | the reward the           | at comes from         | hard                       |
| work and ef                     | fort.                    |                          |                           |                          |                       |                            |
|                                 |                          |                          |                           |                          |                       |                            |
|                                 |                          |                          |                           |                          |                       |                            |
| In an occas                     | v explain how            | the author               | develope the              | thome-Hard               | work and of           | fort are                   |
| rowardad                        | by focusing              |                          | the story and             | the actions              | of the main           | ion are                    |
| rewarded                        | by focusing o            | on events in             | the story and             | the actions              | or the main           |                            |
| character,                      | Anmea.                   |                          |                           |                          |                       |                            |
|                                 |                          |                          |                           |                          |                       |                            |
|                                 |                          |                          |                           |                          |                       |                            |
|                                 |                          |                          |                           |                          |                       |                            |
|                                 |                          |                          |                           |                          |                       |                            |
|                                 |                          |                          |                           |                          |                       |                            |
|                                 |                          |                          |                           |                          |                       |                            |